# Mulasztás igazolása

A mulasztások igazolásához SZÜLŐI KÓD SZÜKSÉGES. Amennyiben Önnek nincs szülői hozzáférése iskolánk kréta rendszeréhez, kérjük, hogy keresse iskolánkat.

Fontos, hogy csak számítógépen keresztül vagy mobilon/tableten böngészőn keresztül lehet elérni a szülői/gondviselői felületet, mobil applikáción keresztül egyenlőre nem működik.

Iskolánk kréta rendszerét az alábbi linken érik el:

https://klik030579002.e-kreta.hu/

Oktatási azonosítónk: 030579

Amennyiben orvosi igazolást szeretne beküldeni, kérjük első lépésként fényképezze le/szkennelje be az igazolást úgy, hogy az OLVASHATÓ (JÓL LÁTHATÓ) legyen. A rosszul fényképezett, homályos igazolásokat NEM TUDJUK ELFOGADNI!

1. írja be a kapott kódot, majd a jelszót és klikkeljen a bejelentkezés gombra!

| KR                                                                                    | <b>Ě</b> ТЛ                                                                                                    |
|---------------------------------------------------------------------------------------|----------------------------------------------------------------------------------------------------|
| kliko:<br>OM kó                                                                       | 3 <b>0579002</b><br>d: 030579                                                                                        |
| szülői köd                                                                            | ÷                                                                                                    |
| Elfelejtett jelszó – I<br>Gondviselői hozzáfé                                         | Nem tud bejelentkezni?<br>rés igénylése<br>BEJELENTKEZÉS                                                             |
| Adatvédeli<br>Verzió: 2.88.26<br>bae742de120c766c196<br>Támogato<br>Google Chrome, Mo | <u>ni tájékoztató</u><br>575 (2020. 09. 09.)<br>dde4b8a5ee85ecb0e7f14o<br>tt böngészők:<br>ozilla Firefox, Microsoft |

### 2. Kattintson az "E-ÜGYINTÉZÉS" menüre!

| 030579<br>2020 | - klik030579002<br>//2021           |                                          | Petrásovits Alicie (.                        | (29:50) 🕥 🗸                    |
|----------------|-------------------------------------|------------------------------------------|----------------------------------------------|--------------------------------|
| ĸŖĚŢ∧          | Ćrarend Osztályzatok <del>▼</del> N | ti ti ti ti ti ti ti ti ti ti ti ti ti t | @ <mark>`</mark><br>ok e-Ügyintézés Üzenetek |                                |
| ÚJSÁG          | Legutóbbi értékelések               | Legutóbbi mulasztások                    | Legutóbbi feljegyzések                       | Következő bo<br>dolgozatok     |
| FALI           | értékelések                         | szerda 4 db tanóra                       | feljegyzések                                 | Nincsenek me<br>bejelentett do |
|                | • Nincs                             | Bejegyzés                                |                                              |                                |
| d              | A fali                              | újság jelenleg üres                      |                                              |                                |
|                |                                     |                                          |                                              |                                |
|                |                                     |                                          |                                              |                                |
|                |                                     |                                          |                                              |                                |
|                |                                     |                                          |                                              |                                |

## 3. Kattintson az "ÜGYINTÉZÉS INDÍTÁSA" menüpontra!

| K KRÉTA                   | • | e-ÜGYINTÉZÉS – <sub>Király Iván</sub> | Általános Iskola |            |                             |             |
|---------------------------|---|---------------------------------------|------------------|------------|-----------------------------|-------------|
| Ügyintézés<br>indítása    | đ | Folyamathan Javő ügyek                |                  |            |                             |             |
| Folyamatban lévő<br>ügyek |   | Lezárt ügyek is jelenjenek me         | g                |            |                             |             |
| Üzenetek                  |   |                                       |                  | Foly       | yamatban lévő ügyek listája |             |
| Kérdőívek                 | ≣ | Név <del>_</del>                      | Okt. azon. 📻     | Oszt.<br>₽ | Ügyiratszám 📻               | Módosítva 🗸 |
| Carl and                  |   | Nincsenek ügyek                       |                  |            |                             |             |
| 100                       | 1 |                                       |                  |            | < < <b>(1</b> > >           |             |
| 7-1                       |   |                                       |                  |            |                             |             |
| 1                         |   |                                       |                  |            |                             |             |

4. Keresse meg, majd kattintson a "TANULÓI MULASZTÁS IGAZOLÁSA – TMGI" lehetőségre!

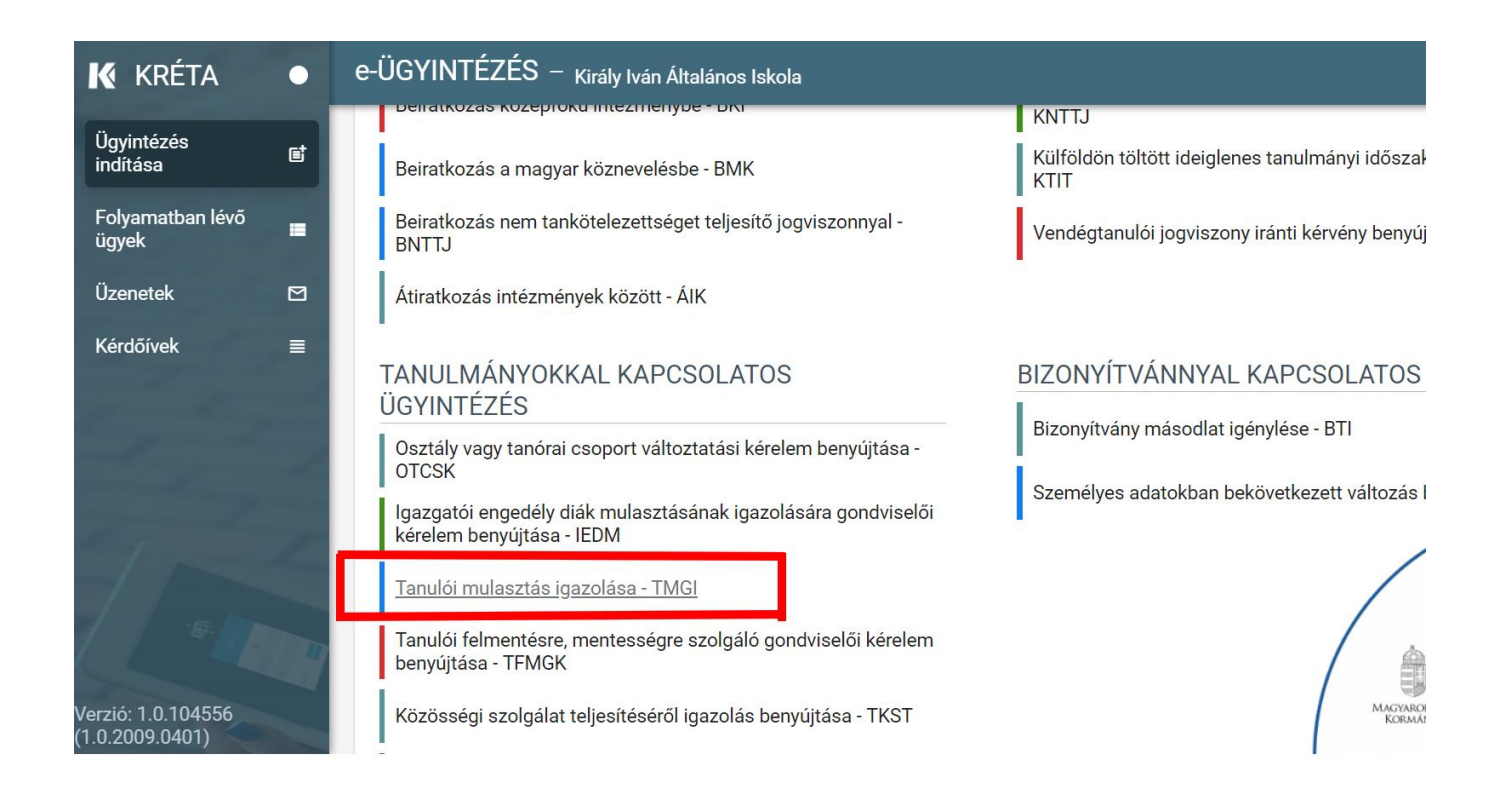

5. A tanuló adatainak (név, azonosító) ellenőrzése után jelölje be a hiányzás első napját, majd a hiányzás utolsó napját!

| K KRÉTA                               | • | e-ÜGYINTÉZÉS — Király Iván Általános Iskola                                                                                                    |                    |                             |
|---------------------------------------|---|----------------------------------------------------------------------------------------------------|--------------------|-----------------------------|
| Ügyintézés<br>indítása                | e | Tanulói mulasztás igazolása<br>A *-gal jelölt mezők kitöltése kötelező                                                                                                    |                    |                             |
| Folyamatban lévő<br>ügyek             |   | Kérelem                                                                                                    |                    |                             |
| Üzenetek                              |   | Tanuló adatai                                                                                                    |                    |                             |
| Kérdőívek                             | ≡ | Tanuló vezetékneve                                                                                                    | Tanuló keresztneve | Tanuló oktatási azonosítója |
|                                       |   | A kérelmezett hlányzás időtartama     Hiányzás kezdete *     ✓   szepte ✓ 20: ✓ →     H   K   Sz     OS   P   Sz     V   31   1   2   3   4   5   6     7   8   9   10   11   12   13 | Hiányzás vége *    | ]                           |
|                                       |   | 14 15 16 17 18 19 20 $\%$ $\equiv \equiv $ $5$ $T_{x}$<br>21 22 23 24 25 26 27                                                                                                    |                    |                             |
| ·                                     |   | 28 29 30 1 2 3 4                                                                                                    |                    |                             |
| Verzió: 1.0.104556<br>(1.0.2009.0401) |   | Csatolt dokumentumok                                                                                                    |                    |                             |

| 🕻 KRÉTA                                                                                                    | •  | e-ÜGYINTÉZÉS – Király Iván Általános Iskola                            |
|----------------------------------------------------------------------------------------------------|----|------------------------------------------------------------------------|
| Ügyintézés<br>indítása                                                                                                    | e  | Tanulói mulasztás igazolása<br>A *-gal jelölt mezők kitöltése kötelező |
| Folyamatban lévő<br>ügyek                                                                                                    |    | Kérelem                                                                |
| Üzenetek                                                                                                    |    | Tanuló adatai                                                          |
| Kórdőivok                                                                                                    | _  | Tanuló vezetékneve Tanuló keresztneve Tanuló oktatási azonosítója      |
| Reluciver                                                                                                    |    |                                                                        |
| 100 m                                                                                                    |    | A kérelmezett hiányzás időtartama                                      |
| and the second second s |    | Hiányzás kezdete * Hiányzás vége *                                     |
| 1 1 m                                                                                                    |    |                                                                        |
| Constant of the second                                                                                                    |    | A mező kitöltése kötelező < szepte > 20. >                             |
| and a surger of                                                                                                    |    | Igazolás típus * H K Sz Cs P Sz V                                      |
| and the second division of                                                                                                    |    | 31 1 2 3 4 5 6                                                         |
| 2 martin                                                                                                    |    | Kérelem indokolása 7 8 9 10 11 12 13                                   |
| 1                                                                                                    |    | Normál + B I U A 🕷 🗄 🚍 - 🗞 14 15 16 17 18 19 20                        |
|                                                                                                    |    | 21 22 23 24 25 26 27                                                   |
| -6                                                                                                    |    | 28 29 30 1 2 3 4                                                       |
|                                                                                                    |    |                                                                        |
|                                                                                                    | 44 |                                                                        |
| Verzió <sup>.</sup> 1 0 104556                                                                                                    |    | Csatolt dokumentumok                                                   |
| (1.0.2009.0401)                                                                                                    |    | 1 fill de la constante en sected de se                                 |

6. Válassza ki az igazolás típusát!

### **ORVOSI IGAZOLÁS**

Orvosi igazolásnál mellékleteben kell feltölteni az igazolás képét/dokumentumot.

| 🕻 KRÉTA                               | • | e-ÜGYINTÉZÉS – Király Iván Általános Iskola |                           |                           |
|---------------------------------------|---|---------------------------------------------|---------------------------|---------------------------|
| Ügyintézés<br>indítása                | e | Kérelem                                     |                           |                           |
| Folyamatban lévő<br>ügyek             |   | Tanuló adatai<br>Tanuló vezetékneve         | Tanuló keresztneve        | Tanuló oktatási azonosíto |
| Üzenetek                              |   |                                             |                           |                           |
| Kérdőívek                             | ≣ | A kérelmezett hiányzás időtartama           |                           |                           |
| and the second second                 |   | Hiányzás kezdete *                          | Hiányzás vége *           |                           |
| and an                                |   | A                                           |                           |                           |
| the state of the second               |   | A mezo kitoltese kotelezo                   | A mezo kitoltese kotelezo |                           |
| - A company                           | 1 | Igazolás típus *                            |                           |                           |
|                                       |   |                                             | ~<br>_                    |                           |
| the first second                      |   | Orvosi igazolás                             |                           |                           |
|                                       |   | Gondviselői igazolás                        |                           |                           |
| · ·                                   |   | Hivatalos távollét                          |                           |                           |
|                                       | I | Pályaválasztási célú igazolás               | <b>.</b>                  |                           |
| and the second second                 |   |                                             |                           |                           |
| Verzió: 1.0.104556<br>(1.0.2009.0401) |   | Csatolt dokumentumok                        |                           |                           |

Orvosi igazolásnál szüksége lesz egy fényképre az igazolásról vagy pdf dokumentumra.

Kattintson az "ÚJ DOKUMENTUM CSATOLÁSA" gombra, és csatolja az igazolást!

| KRÉTA                     | • | e-ÜGYINTÉZÉS – Király Iván Általános Iskola                                                                                                    |
|---------------------------|---|----------------------------------------------------------------------------------------------------|
| Ügyintézés<br>indítása    | e | Normál ≎ B I U A ﷺ I≡ ≔                                                                                                    |
| Folyamatban lévő<br>ügyek |   |                                                                                                    |
| Üzenetek                  |   |                                                                                                    |
| Kérdőívek                 |   | Kötelezően csatolandó dokumentumok     Orvosi igazolás *     + Új dokumentum csatolása     Nincs fájl kiválasztva     Egyéb csatolt dokumentumok     + Új dokumentum csatolása                                                                                          |
| Verzió: 1.0.104556        |   | Figyelem:     Ezt a kérelem típust az intézményi beállítások alapján NEM kell hivatalosan, aláírva eljuttatnia az intézményhez.     A Beküldés gomb megnyomása után a kérelem az intézményhez kerül, ezek után önnek nem lesz további teendője.     Előnézet   Beküldés |
| (1.0.2009.0401)           |   |                                                                                                    |

A kérelem a beküldés előtt az Előnézet gomb segítségével megtekinthető, s ha mindent rendben talál, akkor a "BEKÜLDÉS" gombbal a kérelem beküldhető

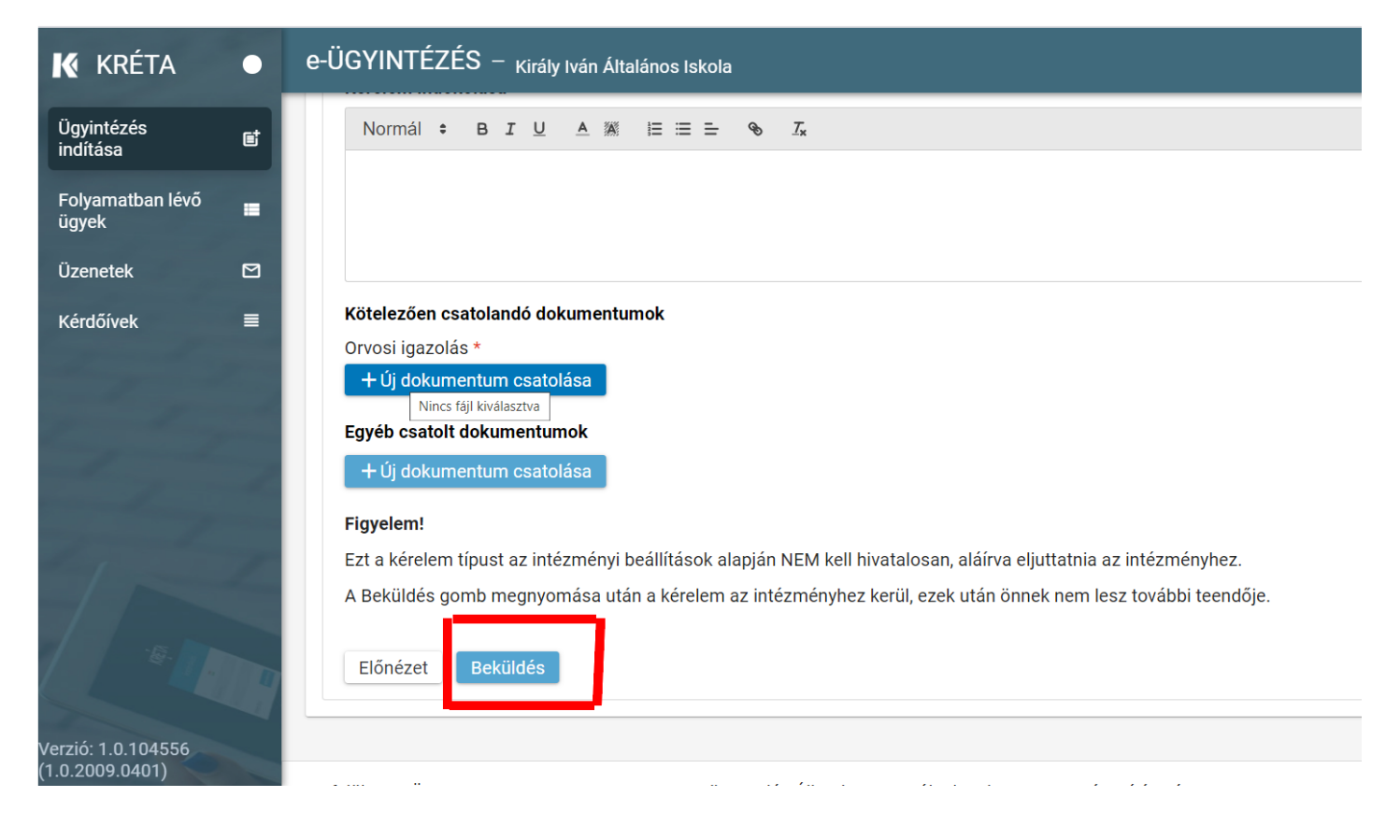

#### **GONDVISELŐI IGAZOLÁS**

#### (max. 3 napot igazolhat!)

Elég üzenetet hagyni az osztályfőnök számára, nem szükséges dokumentumot feltölteni.

| Ügyintézés<br>indítása    | et | A mező kitöltése kötelező A mező kitöltése kötelező                                                                                                    |
|---------------------------|----|----------------------------------------------------------------------------------------------------|
| Folyamatban lévő<br>ügyek | =  | Gondviselői igazolás v                                                                                                    |
| Üzenetek                  |    | Kérelem indokolása<br>Normál ≑ B I U A ﷺ ≔ ≕ % I <sub>x</sub>                                                                                                    |
| Kérdőívek                 |    | Itt lehet üzenetet hagyni                                                                                                    |
|                           |    | Csatolt dokumentumok<br>+ Új dokumentum csatolása<br>Figyelem!<br>Ezt a kérelem típust az intézményi beállítások alapján NEM kell hivatalosan, aláírva eljuttatnia az intézményhez.<br>A Beküldés gomb megnyomása után a kérelem az intézményhez kerül, ezek után önnek nem lesz további teendője.<br>Előnézet Beküldés |

Legvégül kattintson a "BEKÜLDÉS" gombra!

A rendszer teljes felhasználói kézikönyve a

https://tudasbazis.ekreta.hu/pages/viewpage.action?pageId=17760714 címen elérhető.